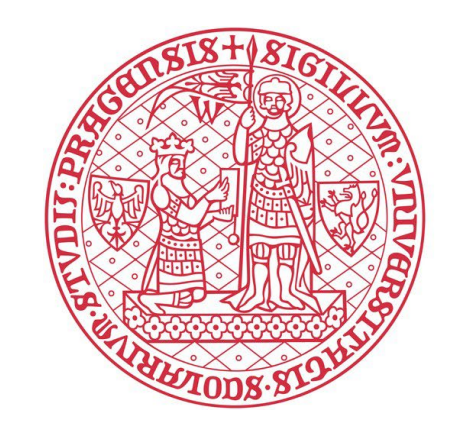

# Fill the online application in a few easy steps

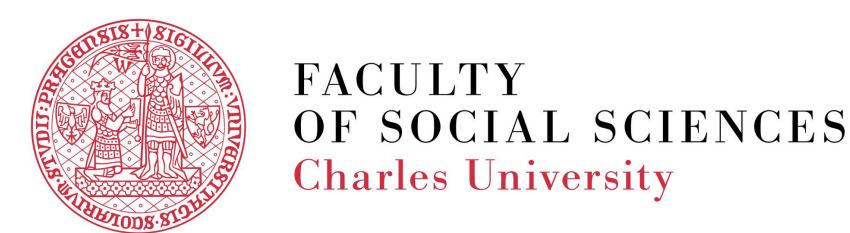

# 1) Creating an application – How to start and register?

# 2) Filling in the application – What information goes where?

# 3) Submitting an application – How to finish the process?

## **<u>4) Application fee – How to send the payment?</u>**

## FAQs and Common Errors – Check here when unsure!

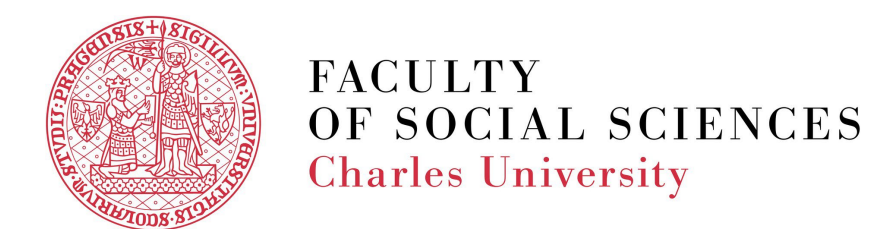

### You can start your application here in two ways:

### 1) From the general page:

is.cuni.cz/studium/eng/prijimacky/index.php

From this page, you can access the general conditions for application at the Faculty of Social Sciences, Charles University (FSV UK), as well as programspecific conditions for our Bachelor and Master programs, and also create a new application.

### 2) From the program page:

Each program's page features the link to online application for direct access.

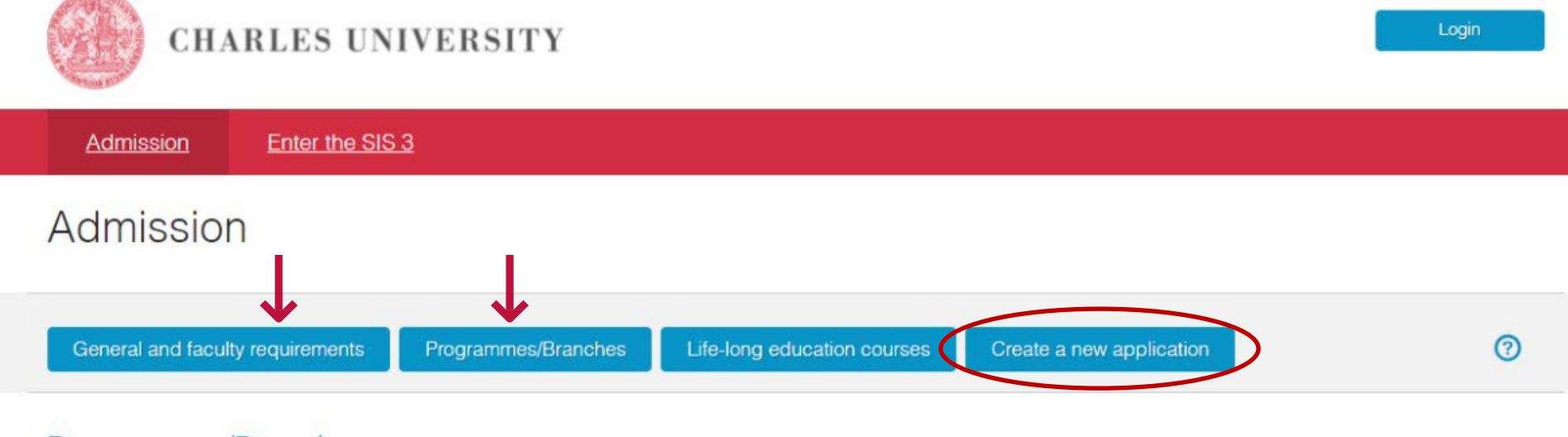

### Programmes/Branches

By clicking at the Programmes/Branches, people interested in studying at Charles University can look up available programmes/branches and courses. Four months before the application deadline, each programme/branch/course must publish the conditions for the admission procedure. These conditions include information on the entrance exams, their content, and related fees, as well as specific days of open doors organized at each faculty.

### Life-long education courses

Click the Life-long education courses to search the rich offer of life-long learning programs prepared by the faculties and other Charles University parts. The offer includes both short and long programs, and also, for example, preparatory programs for future studies at the university. There are two main categories of the life-long learning programs: professional and leisure-focused.

### Create a new application

A new application for study can be submitted by clicking the button Create a new application. Before submitting, you will be required to sign up via e-mail. This e-mail will be used as your login during the whole admission procedure. The applicants can also sign up by clicking the Sign Up button in the upper right corner. Before you fill in the application, please read the instructions first.

Regular application deadline: 30. 04. 2025

Important note for visa-seeking students: Please read about the visa process 📀 carefully before applying. You are responsible for organizing your legal stay in Czechia and the visa application process can get quite lengthy. For students from visa-seeking countries, the early-bird deadline is therefore strongly recommended.

APPLY NOW

Online application

### DETAILED INFORMATION

### Find more

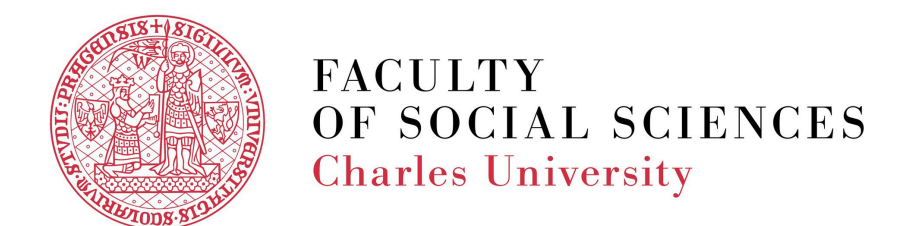

### **STEP ONE: REGISTRATION**

First, register and create a profile in the application portal. You need a valid email address where the system will send averification code.

- Click on the "Create a new application" button. •
- Select "<u>Registration of new applicants for study</u>" in • the field "Sign-in Mode" and hit the "Register" button.
- Enter your email address and hit the "Register" ۲ button.
- An email will be sent to the registered email  $\bullet$ address with a verification link. Click on the link to verify your email address.

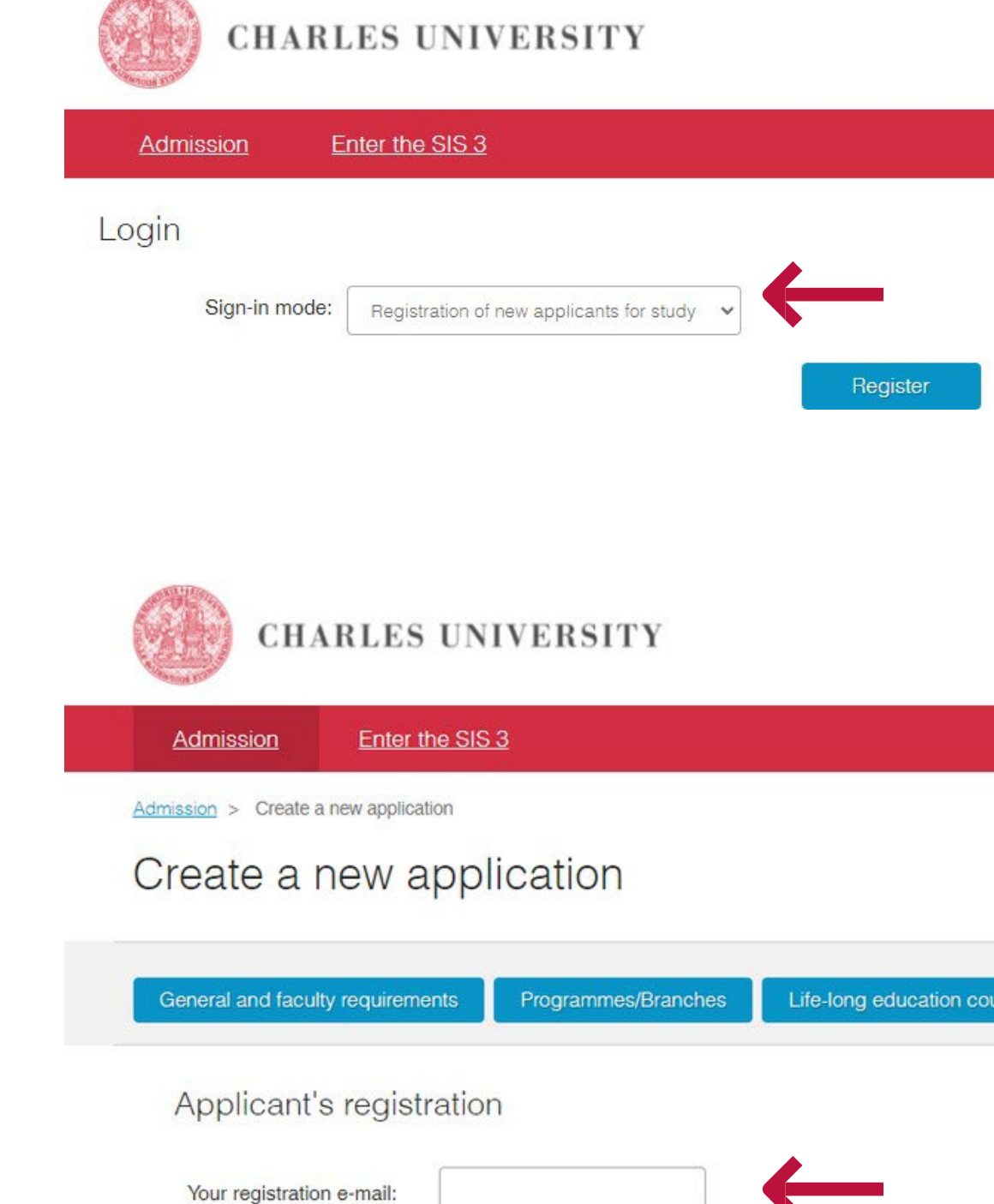

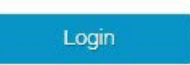

New applican Charles University

# Life-long education courses Create a new application Register

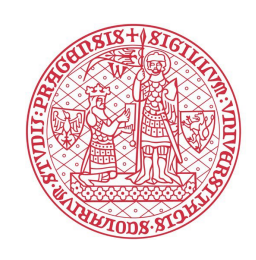

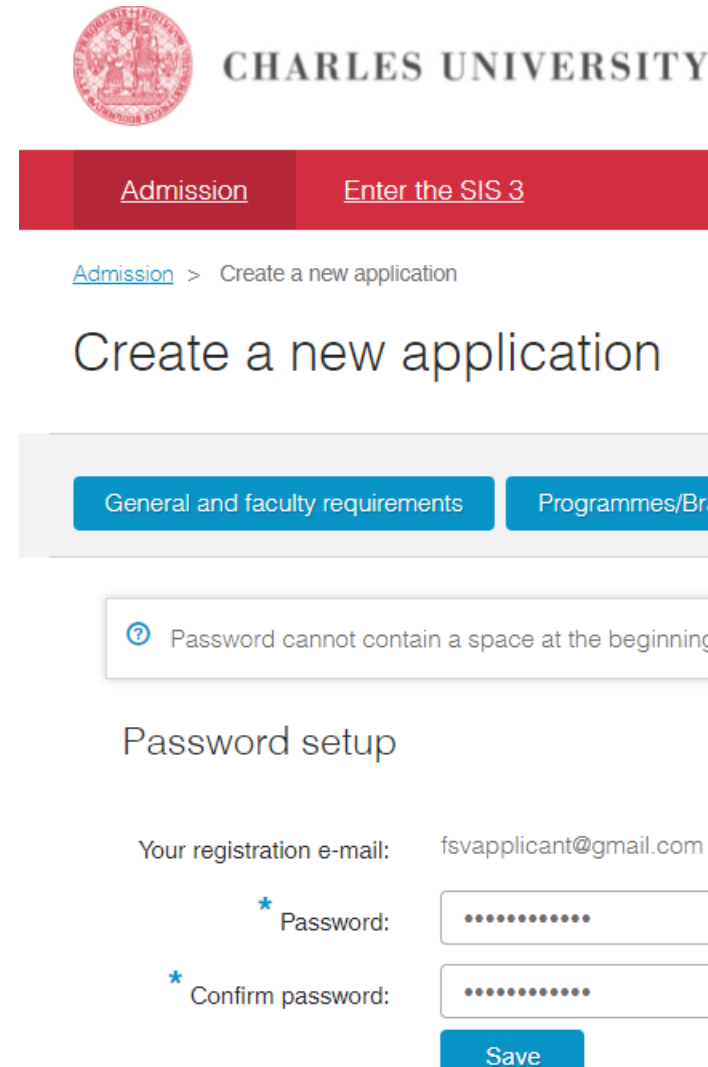

- The verification link in the email will direct you to a new page, where you will be asked to create a unique password for the Charles University online applications.
- Set up your password and click the "Save" button.

New applicant Charles University

| ammes/Branches        | Life-long education courses | Create a new application | 0 |
|-----------------------|-----------------------------|--------------------------|---|
| e beginning and/or en | d.                          |                          |   |
|                       |                             |                          |   |

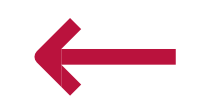

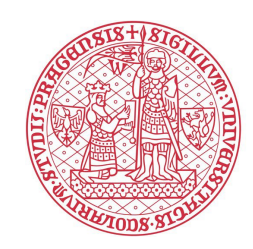

- Fill in the basic personal data that will allow the system to uniquely identify you when you log in again in the future, and click the "Continue" button.
- If you had ever studied at a Czech university before or stayed in Czechia for an extended period and have been assigned a Czech personal identification number, so-called rodné číslo (RČ), you will need to select the appropriate box.

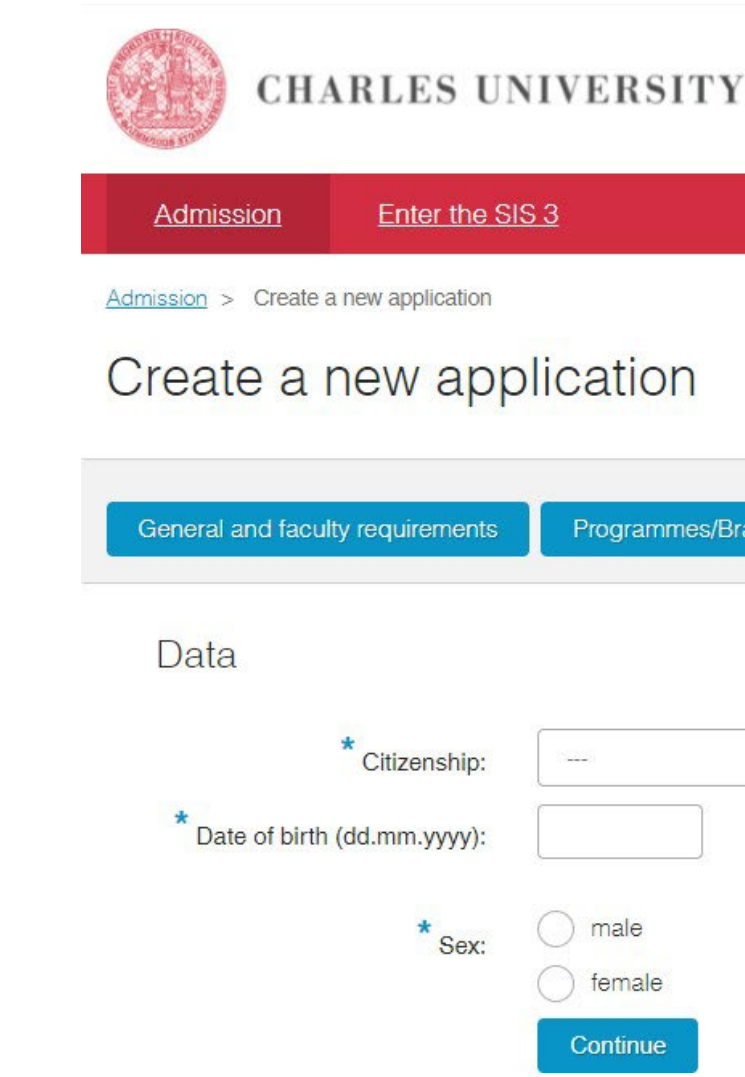

TIP: Have you studied at Charles university before? No need to create a new account – use your previous Student number and password to log in and continue to "

Charles University

| ĺ           |                             |                          |   |
|-------------|-----------------------------|--------------------------|---|
|             |                             |                          |   |
| es/Branches | Life-long education courses | Create a new application | 0 |
|             |                             |                          |   |
|             |                             |                          |   |
|             | ~                           |                          |   |
| ]           |                             |                          |   |
|             |                             |                          |   |
|             |                             |                          |   |
|             |                             |                          |   |
|             |                             |                          |   |
|             |                             |                          |   |
|             |                             |                          |   |
|             |                             |                          |   |
|             |                             | ]                        |   |
| Create a    | new application".           |                          |   |

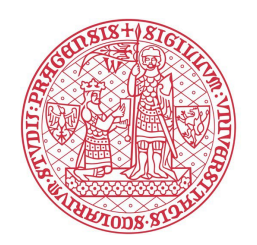

To create a new application, choose to <u>"Apply for study</u>". This option refers to a degree program, while "Study stay" refers to a short-term Exchange program.

Do you wish t

• Now you can create a new application. Select the Faculty (Faculty of Social Sciences), Language of instruction (English), form and type of study (full-time Bachelor or Master), and a specific study program. By hitting the "Create" button, you will create an application.

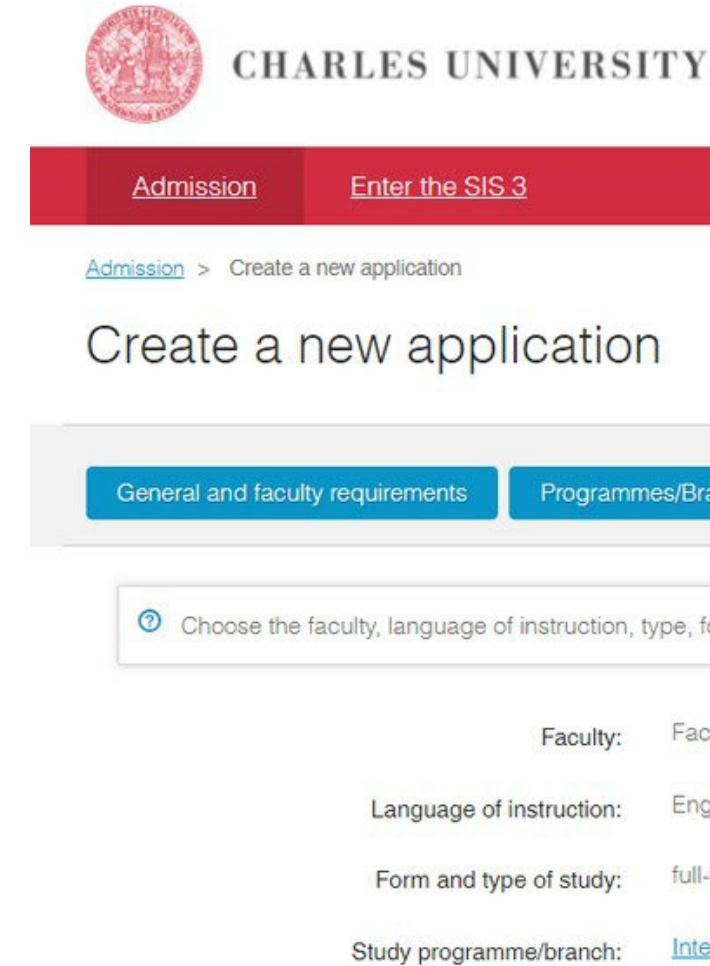

### Accessing your application later: Once you are registered, you can access your account via "Login by registration email."

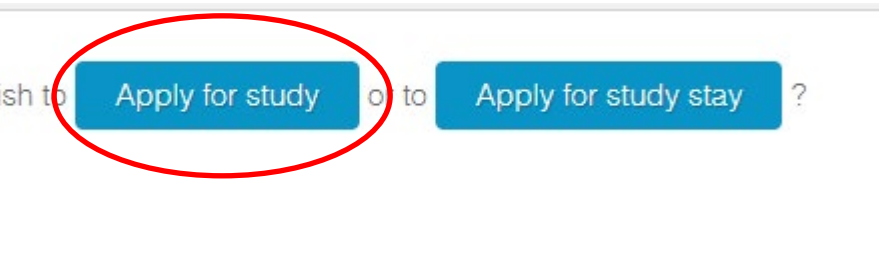

New applicant Charles University

| nmes/Branches        | Life-long education courses          | Create a new application                   | 0                |
|----------------------|--------------------------------------|--------------------------------------------|------------------|
| n, type, form, and b | pranch of study, to apply for. Consu | It the menu above for detailed information | n on programmes. |
| Faculty of Soc       | sial Sciences                        |                                            | Change           |
| English              |                                      |                                            | Change           |
| full-time, Mast      | ter's (post-Bachelor)                |                                            | Change           |
| International F      | Relations   NP_MAIN (N0312A2000)     | 33)                                        | Change           |
| Create               |                                      |                                            |                  |

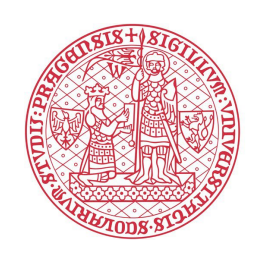

### **STEP TWO: FILLING THE APPLICATION FORM**

- Make sure you read through the additional instructions carefully, as they may contain important information on how to fill in the application form appropriately.
- Fill in and save your application you can save your application at any time and come back
   repeatedly to continue working on it. It will not be submitted until you click "Send"

My applications General and faculty req My applications The Application has been successfully sa Acad. year Faculty Programme/Branch International Relation 2022/2023 FSS Faculty Programme/Branch of Acad. year International Relatio 2022/2023 FSS Language of instruction: English Additional information: Payment instructions are not available bet Summary of the admission procedure: i Open File Application ID: 1005150 Application details Edit application Show the application as a PDF

Admission > My applications

|              |                                      | nstructions.        |                                             |
|--------------|--------------------------------------|---------------------|---------------------------------------------|
| ludy         | Type of study                        | Form of study       | Status Last change                          |
| Send         | Master's (post-Bachelor)             | full-time           | 03.02.2022 12:21:26                         |
| tudy         | Type of study                        | Form of study       | / Status Last change                        |
| Send         | Master's (post-Bachel                | or) full-time       | 03.02.2022 12:21                            |
|              | Standard length of study:<br>2 years |                     | Study programme:<br>International Relations |
| you save and | submit your application.             |                     |                                             |
|              | Progress of the a                    | dmission procedure: |                                             |
|              | Your applicatio                      | n has not been subm | itted yet. When you are ready to            |

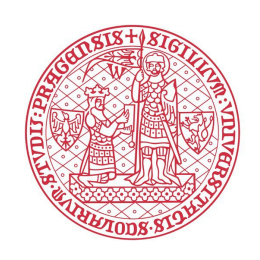

- All fields marked with a blue asterisk must be filled in, and all attachments marked with a blue asterisk must be uploaded.
- Please note attachment names are only indicative – you can use those fields to submit other documents as well.
- You can upload multiple attachments under one field by hitting the magnifying glass "+" button.
- If you don't see the right category for your document, use "Other", or upload it under a different category.

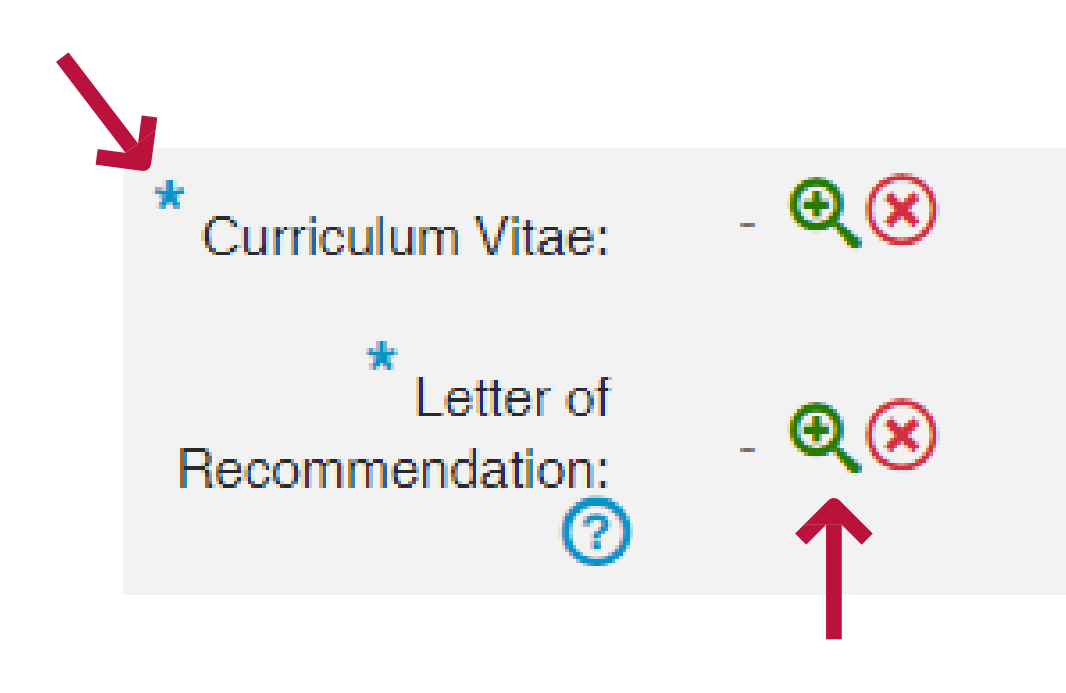

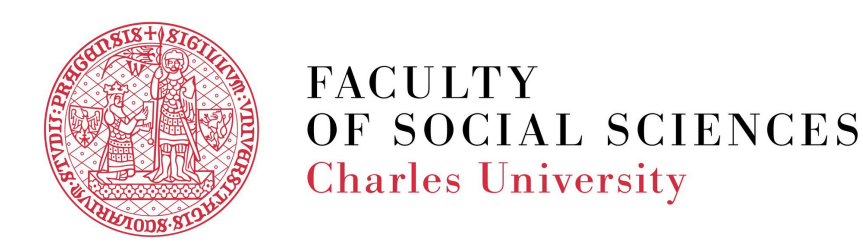

### Make sure to fill your address fully and carefully! This is the address we will use to send you your visa documents, if you are accepted.

Are you a student of an international secondary school located in Czechia? It is possible that you won't find your school in the IZO code list. In that case:

- Select the IZO code "999999203 pobočka zahraniční střední školy v ČR" from the list
- Fill in 99999999 as a KKOV

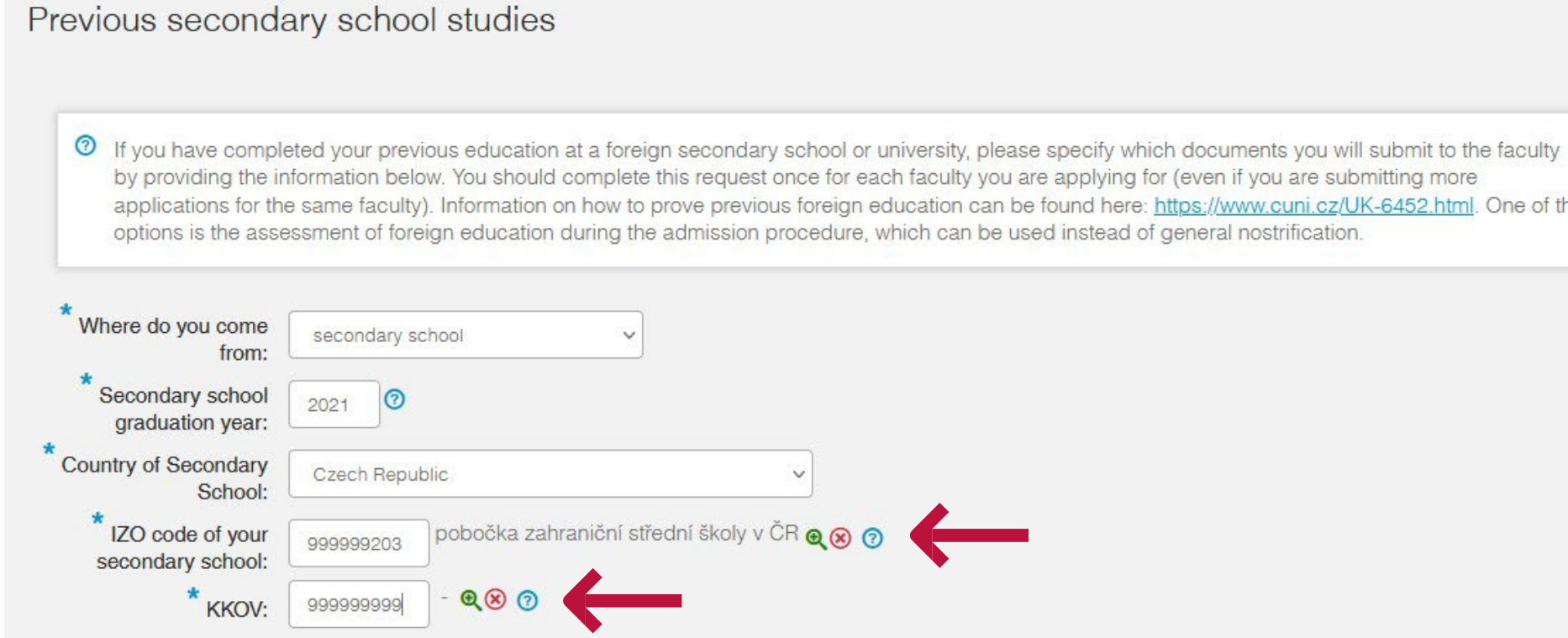

by providing the information below. You should complete this request once for each faculty you are applying for (even if you are submitting more applications for the same faculty). Information on how to prove previous foreign education can be found here: https://www.cuni.cz/UK-6452.html. One of the

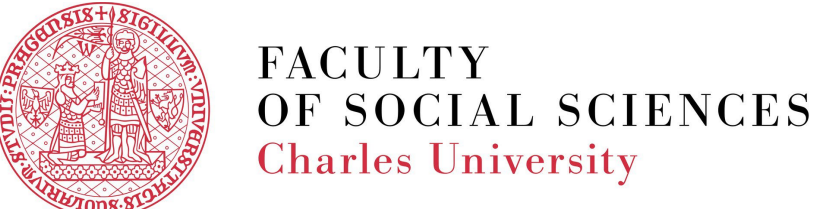

### Choose if you have a document issued in Slovakia,

Poland, Hungary or Slovenia

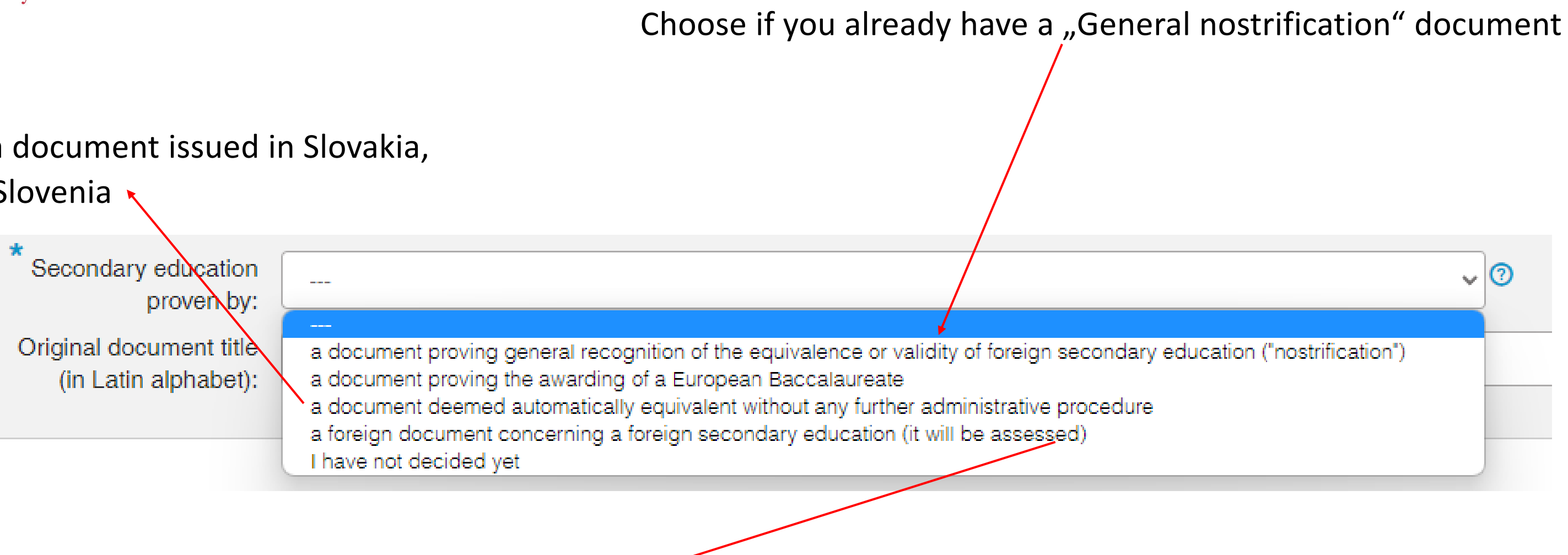

Most common option: Choose if you have a diploma from another country, IB diploma or A levels – we will assess it during the enrollment process

**TIP:** This field helps us determine the types of documents we will be dealing with during nostrification. It does not affect the evaluation of your application and whether you are accepted.

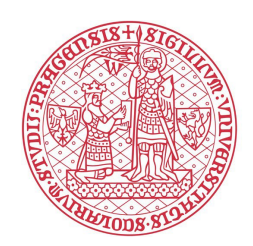

### **STEPTHREE: SUBMISSION OF THE APPLICATION**

- Once you are ready to submit the application, hit the blue "Send" button. The system will askyou for your confirmation. Be careful; once you confirm the sending of your confirmation, you will no longer be able to make any changes.
- Once the submission is successful, the status will change to "Sent" and you will receive information regarding the payment of the application fee.
- Be aware the **payment of the application fee** is the final mandatory step. Without the fully paid admission fee, we will not evaluate your application.

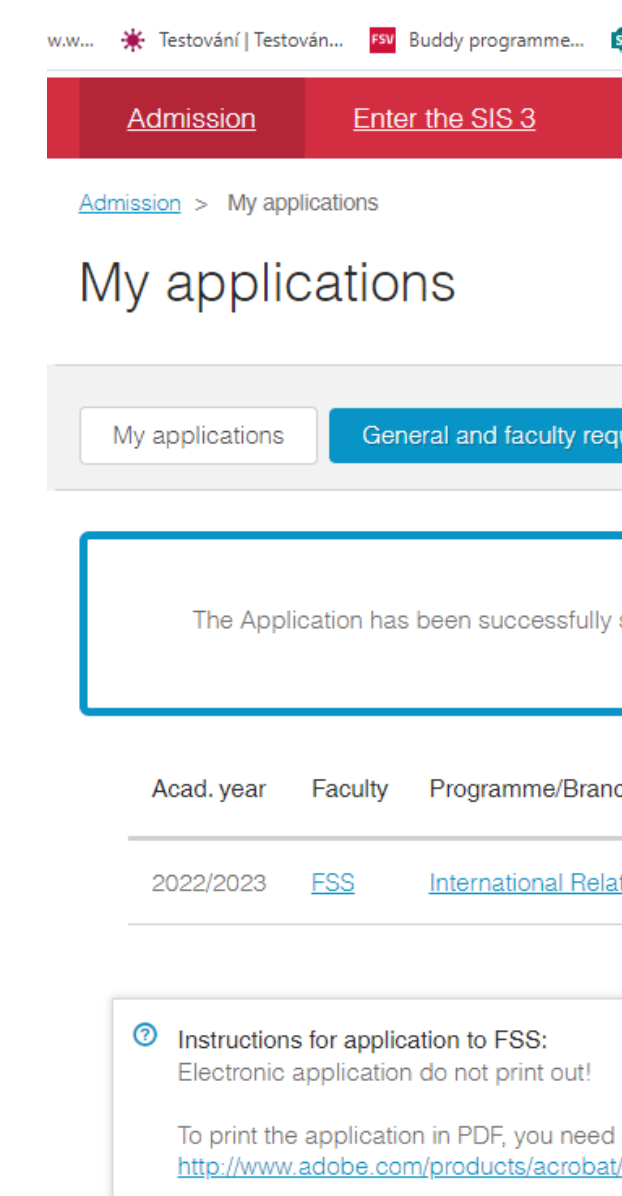

**TIP:** If you need to **make changes** to your application after it is submitted, please email admissions@fsv.cuni.cz – **DO NOT CREATE A NEW APPLICATION!** 

| Veb is.cuni.cz říká       Recognition of vacc       Obnovit       Září Fahrplandé         It is impossible to change any data after submitting the application. Are you sure to submit your application? Application that is not submitted is invalid.       OK       Zusit       Create a new application       Tube         uirements       Programmes/Branches       Life-long education courses       Create a new application       Image: Create a new application       Image: Create a new application         saved. However, at this point the application has not been finalized yet and further steps need to be taken. Please see the application details below for further instructions.       Send       Master's (post-Bachelor)       full-time       03.02.2022 12:21:26       +                                                                                                    |                                                                    |                                                                                    |                                     |                  |                        |                |     |
|----------------------------------------------------------------------------------------------------|--------------------------------------------------------------------|------------------------------------------------------------------------------------|-------------------------------------|------------------|------------------------|----------------|-----|
| It is impossible to change any data after submitting the application. Are you sure to submit your application? Application that is not submitted is invalid.         OK       Zrusit         uirements       Programmes/Branches       Life-long education courses       Create a new application       Image: Create a new application         saved. However, at this point the application has not been finalized yet and further steps need to be taken. Please see the application details below for further instructions.       Image: Create a new application       Image: Create a new application         ch of study       Type of study       Form of study       Status       Last change         tions       Send       Master's (post-Bachelor)       full-time       03.02.2022 12:21:26       +                                                                                                    | Z Web is.cuni.cz říká                                              |                                                                                    | Rec                                 | ognition of vacc | 🔇 Obnovit 📑 Zá         | ří Fahrplan.do | ocx |
| uirements       Programmes/Branches       Life-long education courses       Create a new application       Image: Create a new application         saved. However, at this point the application has not been finalized yet and further steps need to be taken. Please see the application details below for further instructions.       Image: Create a new application       Image: Create a new application       Image: Create a n | It is impossible to chang<br>you sure to submit you<br>is invalid. | ge any data after submitting the ap<br>r application? Application that is no<br>OK | pplication. Are<br>ot submitted     |                  |                        |                |     |
| uirements       Programmes/Branches       Life-long education courses       Create a new application       Image: Create a new application         saved. However, at this point the application has not been finalized yet and further steps need to be taken. Please see the application details below for further instructions.       Image: Create a new application       Image: Create a new application       Image: Create a n |                                                                    |                                                                                    |                                     |                  |                        |                |     |
| uirements       Programmes/Branches       Life-long education courses       Create a new application         saved. However, at this point the application has not been finalized yet and further steps need to be taken. Please see the application details below for further instructions.       Image: Choice of Study       Type of study       Form of study       Status       Last change         tions       Send       Master's (post-Bachelor)       full-time       03.02.2022 12:21:26       +                                                                                                    |                                                                    |                                                                                    |                                     |                  |                        |                |     |
| saved. However, at this point the application has not been finalized yet and further steps need to be taken. Please see the application details below for further instructions.                                                                                                    | uirements Programn                                                 | nes/Branches Life-long                                                             | education courses                   | Creat            | e a new application    | ?              | )   |
| saved. However, at this point the application has not been finalized yet and further steps need to be taken. Please see the application details below for further instructions.                                                                                                    |                                                                    |                                                                                    |                                     |                  |                        |                |     |
| ch of study Type of study     tions Send   Master's (post-Bachelor)     full-time     03.02.2022 12:21:26                                                                                                    | saved. However, at this po<br>see the application                  | int the application has not bee<br>on details below for further ins                | en finalized yet and<br>structions. | d further step   | s need to be taken. Pl | ease           | :   |
| tions Send Master's (post-Bachelor) full-time a 03.02.2022 12:21:26                                                                                                    | ch of study                                                        | Type of study                                                                      | Form of study                       | Status L         | ast change             |                |     |
|                                                                                                    | tions Send                                                         | Master's (post-Bachelor)                                                           | full-time                           | 🗎 C              | 3.02.2022 12:21:26     | +              |     |
|                                                                                                    |                                                                    |                                                                                    |                                     |                  |                        |                |     |
|                                                                                                    |                                                                    |                                                                                    |                                     |                  |                        |                |     |
| Adobe Reader. If you do not have it installed yet, you can download it here:                                                                                                    |                                                                    |                                                                                    |                                     |                  |                        |                |     |
| Adobe Header. If you do not have it installed yet, you can download it here:                                                                                                    |                                                                    |                                                                                    |                                     |                  |                        |                |     |

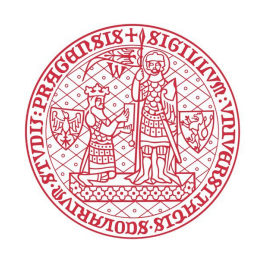

### **STEPFOUR: PAYMENT OF THE APPLICATION FEE**

- There are **three options** to pay the application fee: online by a credit/debit card, using the QR code, or by bank transfer.
- For the online payment, hit the blue button "Payby card online." The payment can also be accessed later through the details of your application.

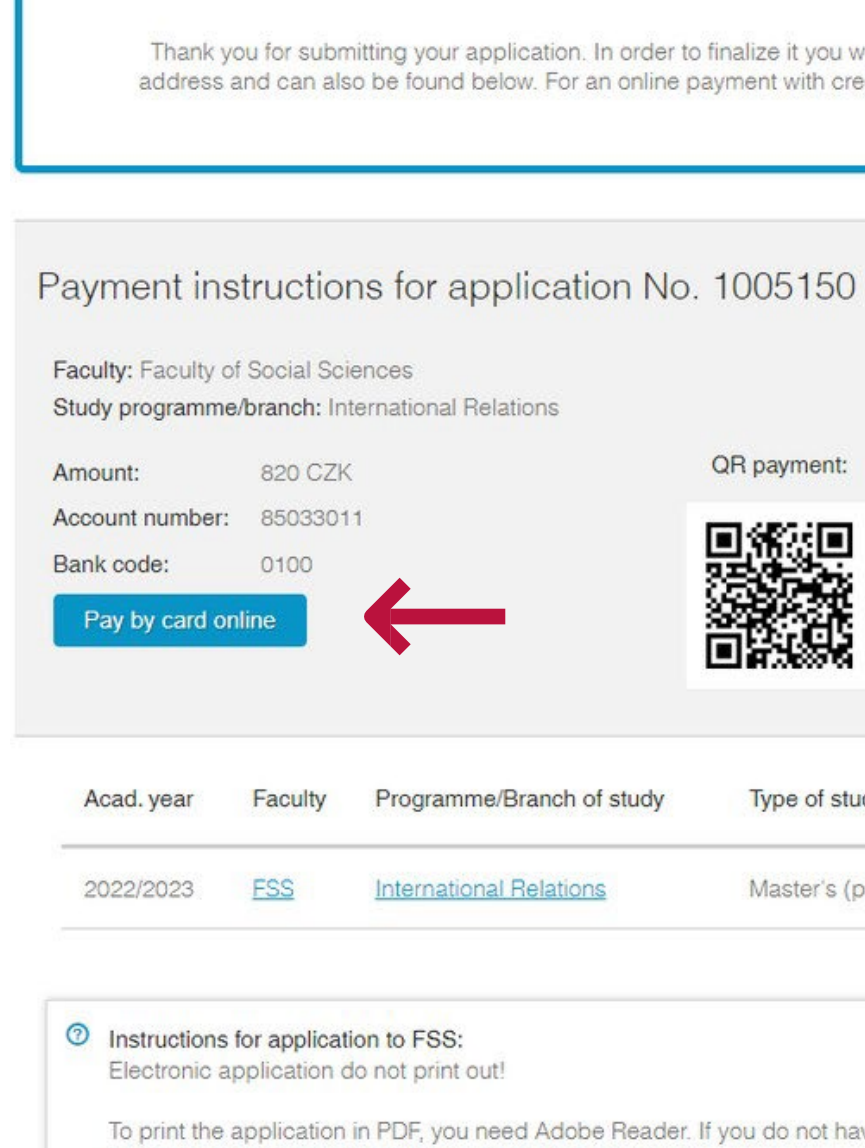

Thank you for submitting your application. In order to finalize it you will need to pay the application fee. Payment instructions were sent to your email address and can also be found below. For an online payment with credit card, please see the application detail below (using the plus sign on the right side).

|               | QR payment:   | Variable symbol:<br>Specific symbol: | 1005150<br>2022 |          |             |  |
|---------------|---------------|--------------------------------------|-----------------|----------|-------------|--|
|               |               | IBAN:                                | CZ58 0100       | 0000 000 | 0 8503 3011 |  |
|               |               | SWIFT:                               | KOMBCZF         | PXXX     |             |  |
|               |               |                                      |                 |          |             |  |
| anch of study | Type of study | Form                                 | of study        | Status   | Last change |  |

To print the application in PDF, you need Adobe Reader. If you do not have it installed yet, you can download it here: http://www.adobe.com/products/acrobat/readstep2.html

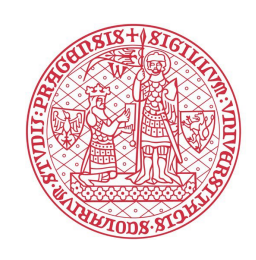

- The link will take you directly to a secure online payment portal where you can pay the application fee.
- Once the payment is successful, it will be marked in the details of your application where you can check.

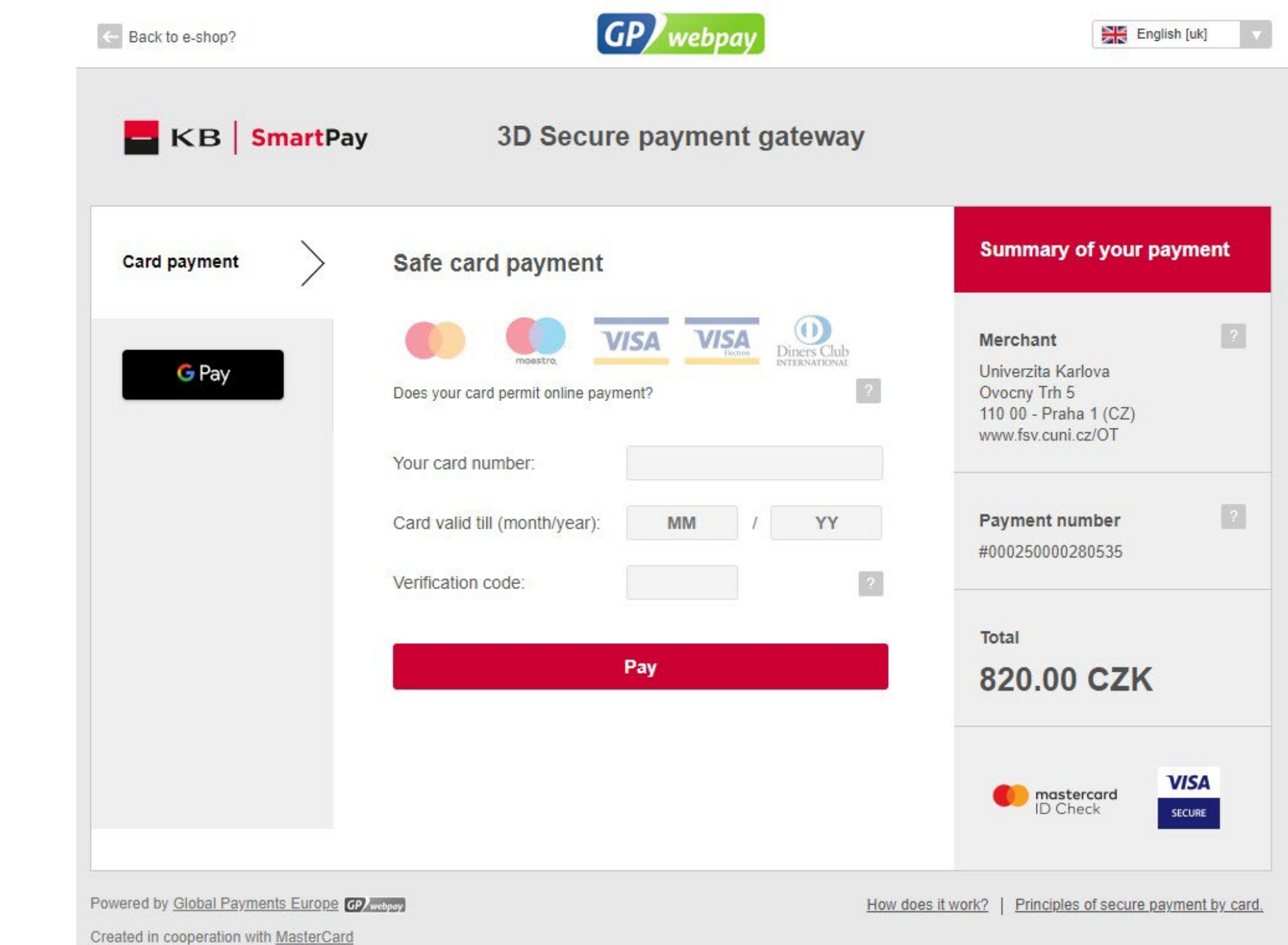

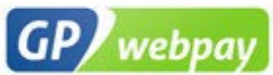

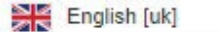

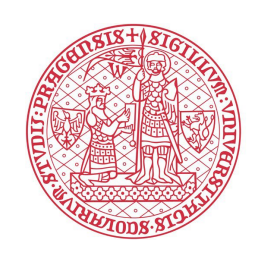

- For the payment via bank transfer, you should use the instruction listed in the details of your application.
- The specific symbol is the year of the admission process (i.e., 2024 for admissions into the academic year 2024/2025).
- The variable symbol is the number of your application. Make sure to include this, so that we can successfully match the application and the payment.

our system.

Additional information:

Please use the following information when making payment: Amount: 820 CZK Account number: 85033011 Bank code: 0100 Specific symbol: 2022 Variable symbol: 1005150 IBAN: CZ58 0100 0000 0000 8503 3011 When making payment from abroad please ensure to include your application number in payment description. Bank address: Komerční banka a.s., Spálená 51, Praha 1,

**Note:** The payment via bank transfer from abroad can take significant time (up to ten days depending on the country) to reach our bank account and to be paired with your application in

Please, follow the instruction thoroughly to enable quick pairing.

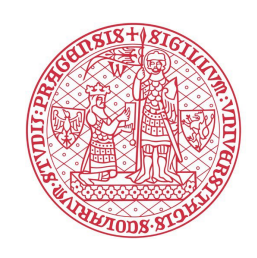

The last step is carried out by our Admissions Team. We formally register your application. You will be able to see this in your application details as "Registered by the International Admissions Office." All applications with this status will be considered. Moreover, you will be notified by email anytime the status of your application changes.

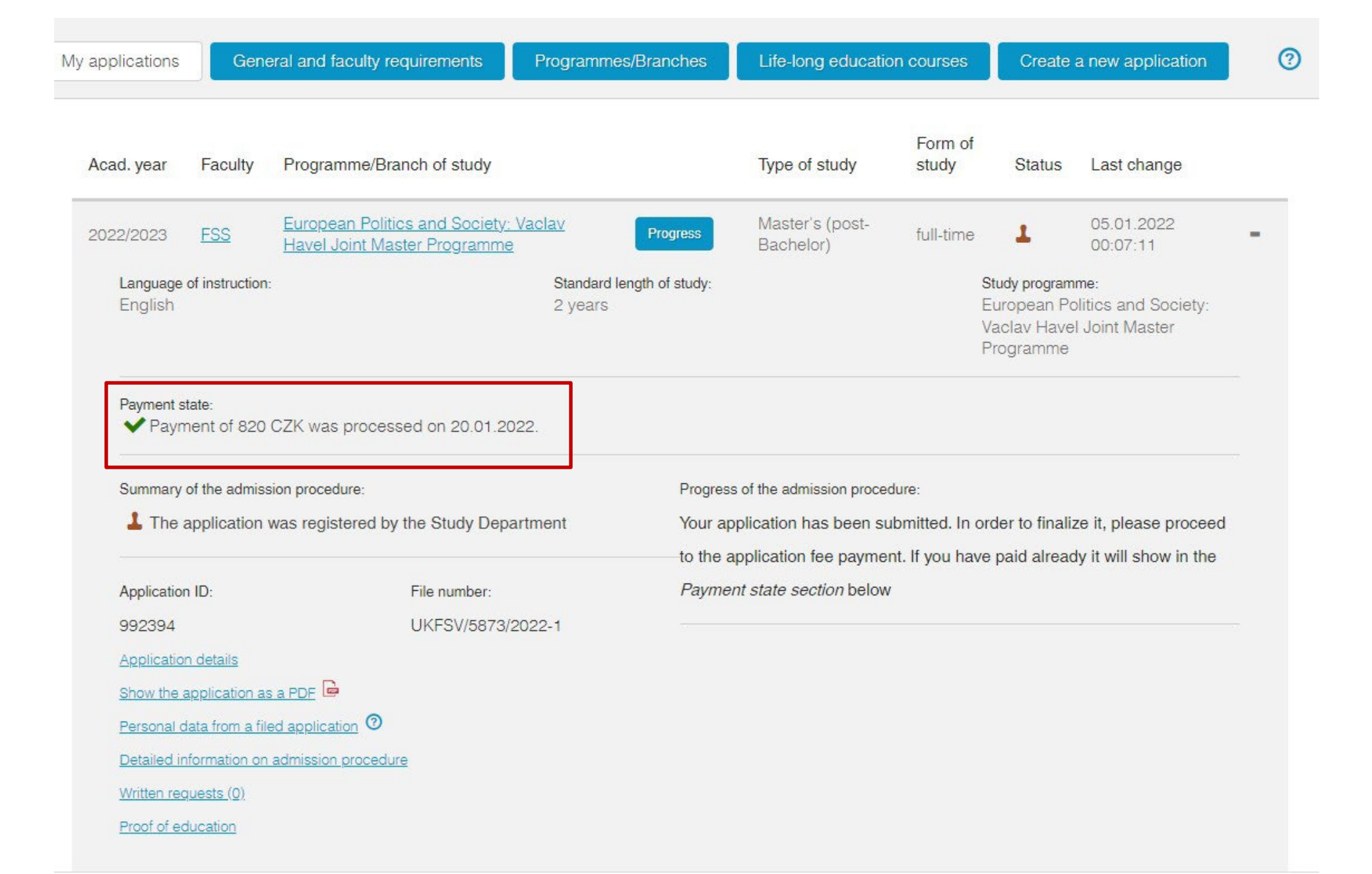

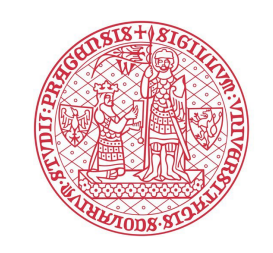

# FAQ and most common issues

> I want to apply for multiple programs; is that possible? > Yes, but you have to create a new application for each program.

- > Should I choose "Apply for Study" or "Apply for Study Stay"? 📫 "Apply for study"! The other one is for Exchange programs.
- > What should I put in the "Study branch" field? 📫 This space is for students who specialized in their previous study. Studied branch 1:
- > What should I put in the "Original document title" field? 📥 This space may be left blank, you don't have to 🕇 Original document title
- I am not sure which option to pick for "Education proven by". 
  Check Slide 11!
- > I already submitted my application, but I need to add a document. 🗭 Email us at <u>admissions@fsv.cuni.cz</u> DON'T create a

If you haven't, put in the name of your study program again, or leave it blank.

new application! Duplicite application are not accepted

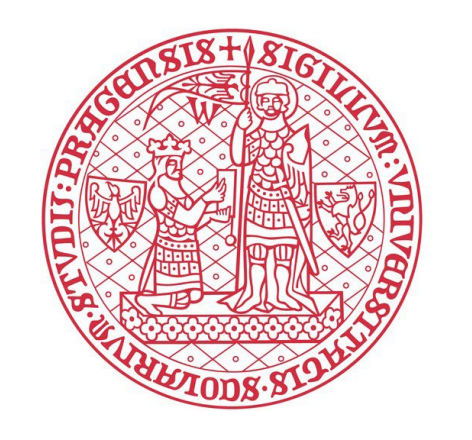

# We wish you good luck with your application!

If you need assistance, please contact us at <u>admissions@fsv.cuni.cz</u>